If you made <u>\$600 or more</u> in paid commission in 2016, you will receive a 1099. See details on how to retrieve your 1099 through your Online Banking account:

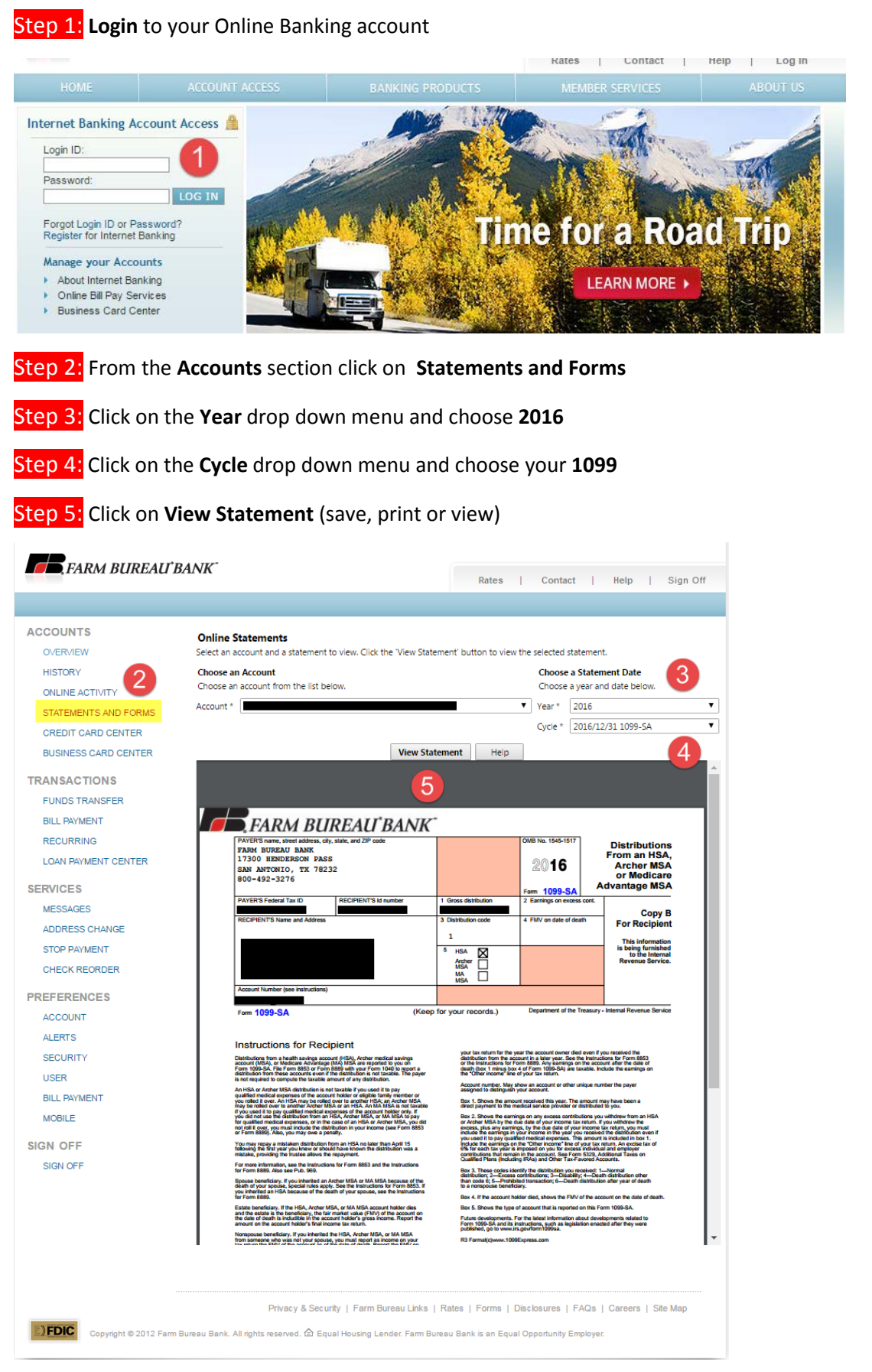